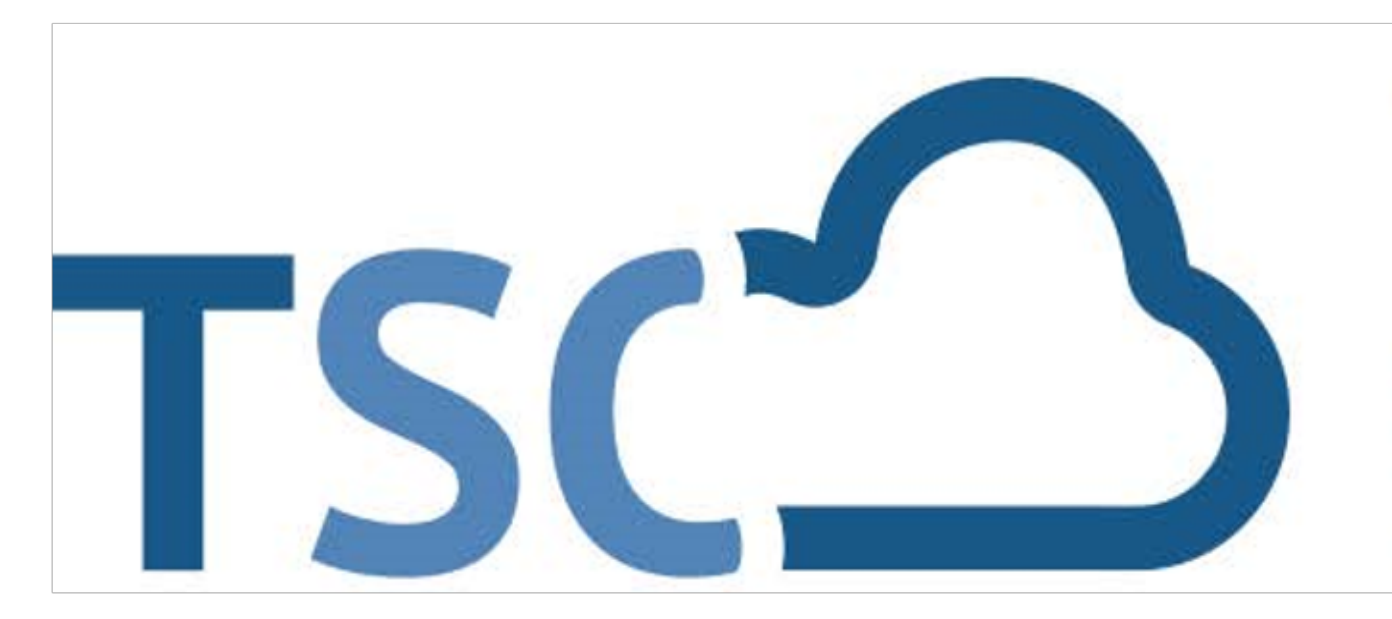

# Schuljahreswechsel

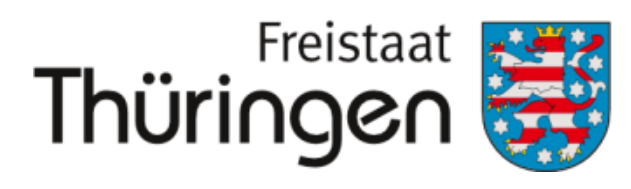

Institut für Lehrerfortbildung, Lehrplanentwicklung und Medien

# TSC THÜRINGER Schulcloud

- **1.** persönliche Anmeldung im TSP
- 2. Schulporträt öffnen
- **3.** Menüpunkt "Verwaltung"

# 4. Klassenbildung

- **5.** neue Klasse erfassen
- 6. Klassenname festlegen
- 7. aktuelles Schulhalbjahr einstellen

# **SPEICHERN**

| KLASSENBILDUNG                                                 |                                         |  |
|----------------------------------------------------------------|-----------------------------------------|--|
| Klassenname:<br>gültig für Zeitraum:<br>I Neue Klasse erfassen | H1 2020/2021 V Aktiv<br>Leeren Q Suchen |  |

NEUE KLASSE ERFASSEN

Klassenname: gültig für Zeitraum: Vorgängerklasse:

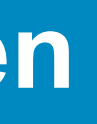

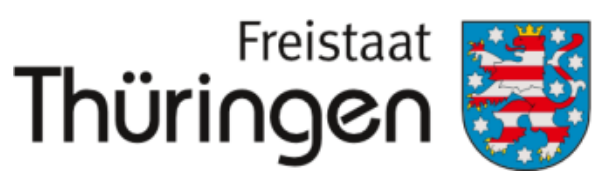

Institut für Lehrerfortbildung, Lehrplanentwicklung und Medien

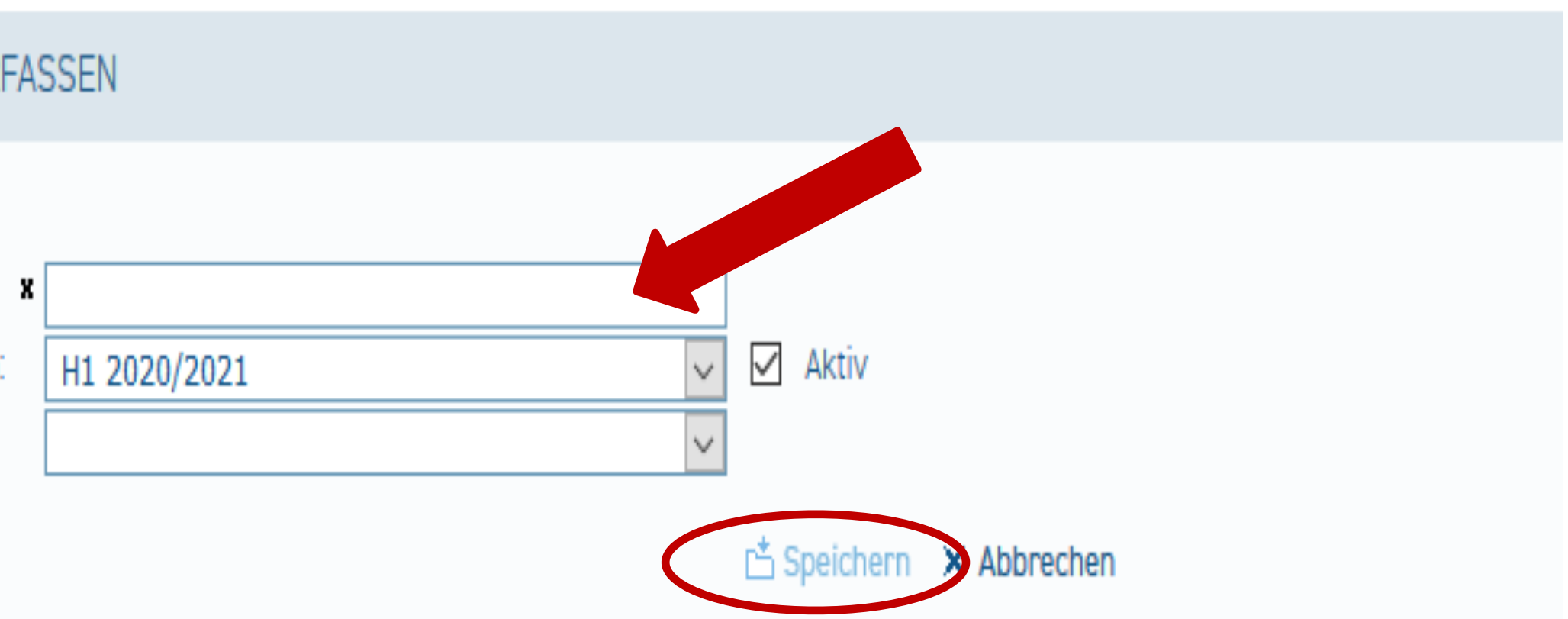

# Schüler verschiedener Klassen in einer neuen Klassen zusammenfassen

#### CHULPORTRÄT T Schule für Schulunger 8. Klassenbildung UF EINEN BLICK **9.** Klassenname: neu angelegte PERSONELLE RESSOURC Klasse eintragen ACHLICHE RESSOURCE CHULENTWICKLUNG **10.** Aktuelles Halbjahr auswählen **1ITWIRKUNG 11.** Suchen klicken! CHULLEBEN CHÜLERSTRUKTURDAT **(OOPERATIONEN** OKUMENTE / LINKS NTERNE DOKUMENTE 'ERWALTUNG Klassenübersicht Schülerübersicht

Klassenbildung

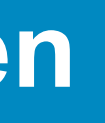

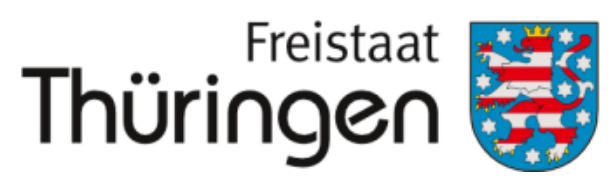

Institut für Lehrerfortbildung, Lehrplanentwicklung und Medien

|    | KLASSENBILDUNG                                            |  |
|----|-----------------------------------------------------------|--|
| n  | Klassenname:<br>gültig für Zeitraum: H1 2020/2021 V Aktiv |  |
| EN | 🖼 Neue Klasse erfassen 🛛 🔗 Leeren 🔍 Suchen                |  |
| N  |                                                           |  |
|    |                                                           |  |
|    |                                                           |  |
|    |                                                           |  |
| EN |                                                           |  |
|    |                                                           |  |
|    |                                                           |  |
|    |                                                           |  |
|    |                                                           |  |
|    |                                                           |  |
|    |                                                           |  |
|    |                                                           |  |
|    |                                                           |  |

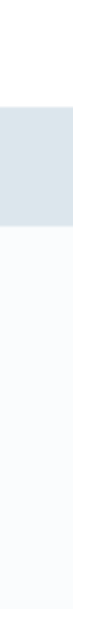

|                                               | KLA                    |
|-----------------------------------------------|------------------------|
| 12. Schülerzuordnungen:<br>Angaben bearbeiten | Kla<br>gü<br>Ak<br>Ø A |
|                                               | PEF                    |
|                                               |                        |
|                                               | Es k                   |
|                                               |                        |
|                                               | SCH                    |
|                                               | Es k                   |
|                                               | 🕅 A                    |

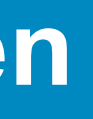

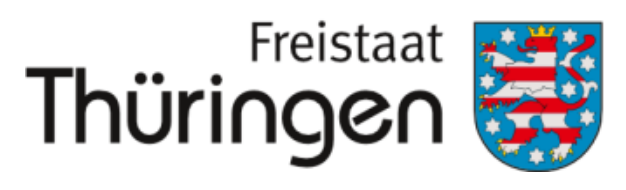

Institut für Lehrerfortbildung, Lehrplanentwicklung und Medien

#### ASSE

10 lassenname: ültig für Zeitraum: H1 2020/2021 Ja ktiv:

Angaben bearbeiten

Klasse entfernen

#### RSONALZUORDNUNGEN

konnten keine Personalzuordnungen gefunden werden.

Angaben bearbeiten

#### HÜLERZUORDNUNGEN

konnten keine Schüler für diese Klasse gefunden werden.

Angaben bearbeiten

**12.** Schülerzuordnungen: Angaben bearbeiten **13.** Klicken auf: Schüler der aktuellen Klassen hinzufügen **14.** Klassenname: z.B. vorherige Klassenstufe eintragen **15.** vorhergehendes

Schulhalbjahr unter "gültig für Zeitraum" wählen

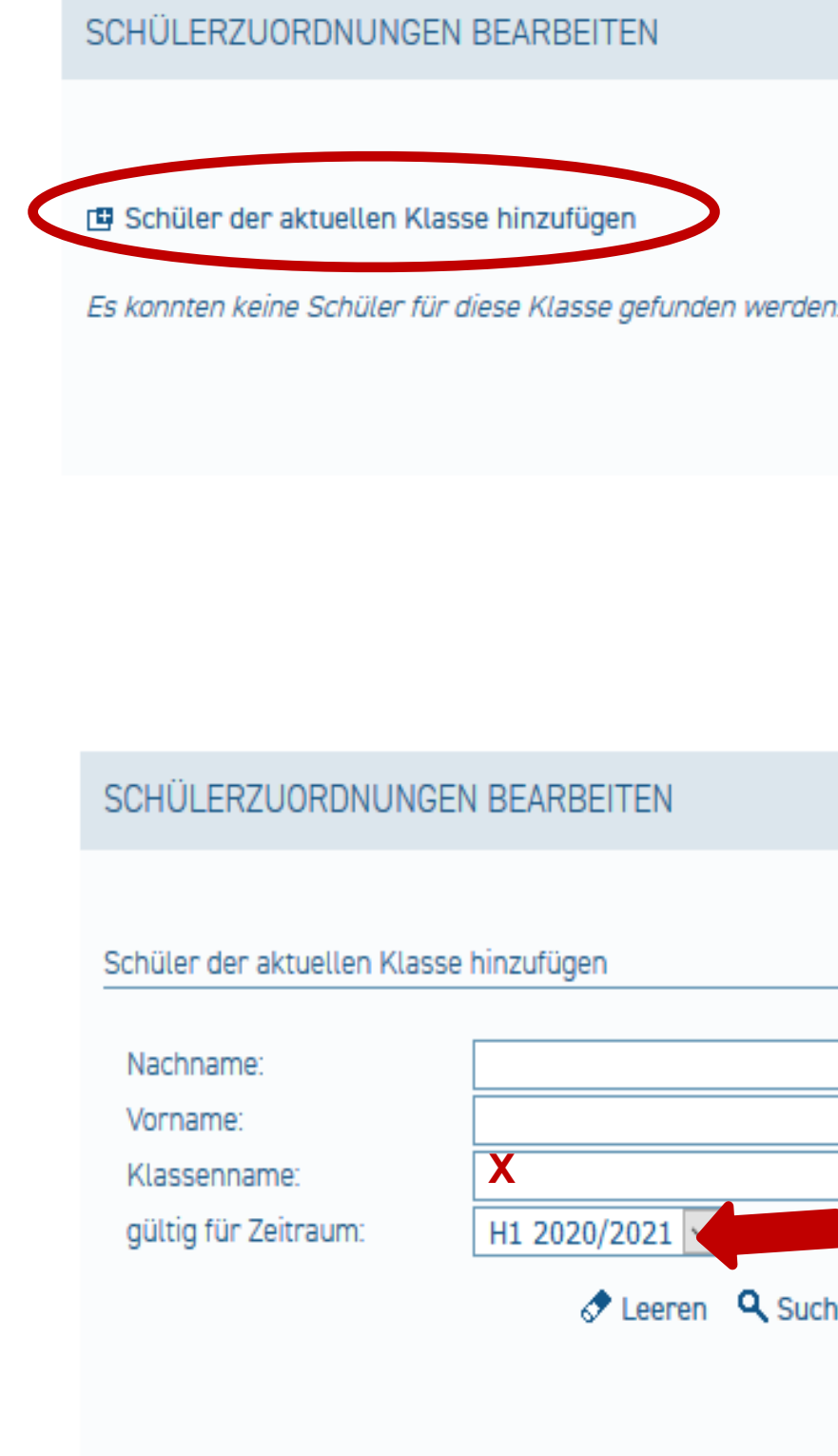

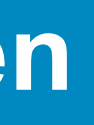

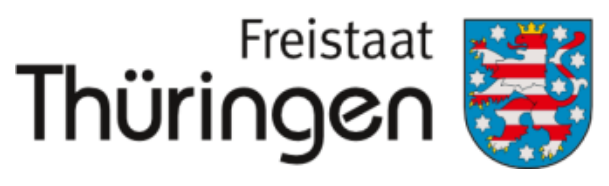

Institut für Lehrerfortbildung, Lehrplanentwicklung und Medien

📩 Speichern 🛛 🗙 Abbrechen

🕈 Leeren 🔍 Suchen

Zurück

### 4. Klassen oder Kurse neu bilden/ins neue Schuljahr umsetzen

**16.** Alle Schüler\*innen der Jahrgangsstufen auswählen, die der neugebildeten Klasse/dem Kurs hinzugefügt werden sollen

**17.** Klicken auf "Schüler der aktuellen Klasse zuordnen"

| SCHÜLERZUORDNUNGEN BEARBEITEN                                 |                             |  |  |  |  |  |
|---------------------------------------------------------------|-----------------------------|--|--|--|--|--|
| Schüler der aktuellen Klass                                   | se hinzufügen               |  |  |  |  |  |
| Nachname:<br>Vorname:<br>Klassenname:<br>gültig für Zeitraum: | 5<br>H2 2019/2020<br>Leeren |  |  |  |  |  |
| Markierung: Umkehren                                          | Alle   Aufheben             |  |  |  |  |  |
| Nachname                                                      | Vorname                     |  |  |  |  |  |
|                                                               |                             |  |  |  |  |  |

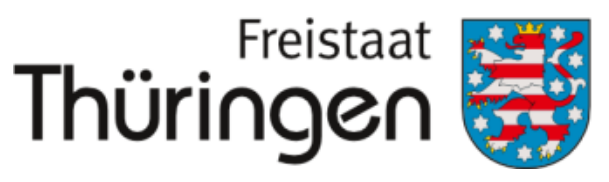

Institut für Lehrerfortbildung, Lehrplanentwicklung und Medien

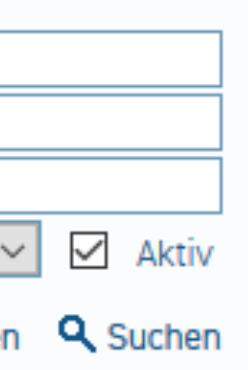

0 markierte Datensätze: 🛛 Schüler der aktuellen Klasse zuordn

|  | Geburtsdatum | E-Mail-Adresse | Zugang                                | Klassenname | gültig für Zeitraum |
|--|--------------|----------------|---------------------------------------|-------------|---------------------|
|  |              |                | Ja                                    | 5a          | H2 2019/2020        |
|  |              |                | Ja                                    | 5a          | H2 2019/2020        |
|  |              |                | Ja                                    | 5a          | H2 2019/2020        |
|  |              |                | Nein, Einladung gültig bis 17.11.2020 | 5a          | H2 2019/2020        |
|  |              |                | Ja                                    | 5bRob       | H2 2019/2020        |
|  |              |                | Ja                                    | 5a          | H2 2019/2020        |
|  |              |                | Ja                                    | 5bRob       | H2 2019/2020        |
|  |              |                | Ja                                    | 5bRob       | H2 2019/2020        |
|  |              |                | Ja                                    | 5bRob       | H2 2019/2020        |
|  |              |                | Ja                                    | 5bRob       | H2 2019/2020        |
|  |              |                |                                       |             |                     |

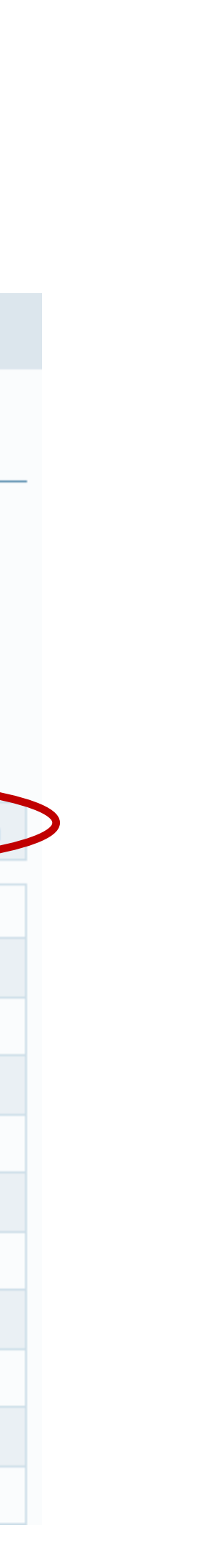